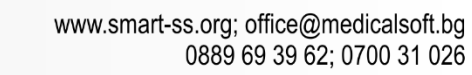

ISO/IEC 27001:2017; ISO 9001:2015

# МАПИРАНЕ НА АРТИКУЛ КЪМ ПЛС И ИЗПИСВАНЕ В ДОЗОВИ ЕДИНИЦИ

#### 1. Мапиране на артикул към ПЛС

Smart Software Systems

В системата лекарствата са свързани с два вида номенклатури.

JOYST

**Едната номенклатура** е за реимбурсираните лекарства по здравна каса и ЦАР, с всичките необходими данни за тях /кодове, цени, периоди/. Процесът по актуализация й е автоматизиран и се прави централизирано от системата.

Втората номенклатура е вътрешноболничната, която изцяло зависи от нуждите и управлението на лечебното заведение. Управлението на вътрешната номенклатура е ангажимент на магистър фармацевта.

Поради наличието на двете номенклатури, те трябва да бъдат мапирани (свързани) – кое лекарство от позитивния списък, на кое лекарство от вътрешноболничната номенклатура отговаря.

Редът за мапиране (свързване) е следният.

#### Избираме Логистика => Номенклатура => Артикули.

От списъка избираме артикула който ще свързваме. В примера по-долу артикулът е Gonal F 1UI (900UI/900дози). Избираме "Редакция". В диалоговия прозорец на артикула в полето "Медикамент" избираме медикамента от "Позитивен лекарствен списък на медикаментите" чрез кликване върху "Избор".

| 🔜 Артикул 13706           |                                          |   |                       |         |       | = x    |
|---------------------------|------------------------------------------|---|-----------------------|---------|-------|--------|
| Код:                      | 13706                                    |   |                       |         |       |        |
| Име:                      | Gonal F 1UI (900UI/900дози)              |   |                       |         |       |        |
| Група:                    | Служебен запис                           |   |                       |         |       | +      |
| Вид:                      | бр                                       | · | Допълнителна единица: | 900     |       |        |
| Доставчик:                | СЛУЖЕБЕН ЗАПИС                           |   |                       |         |       | Избор  |
| Медикамент <mark>:</mark> | Gonal-F powd. Inj. + solv. 900 IU/1,5 ml |   |                       |         | Избор | Изтрий |
| Ценова стратегия:         | Фиксирана продажна                       |   |                       |         |       | *      |
| Ед. продажна цена:        | 500.00000                                |   | Последна доставна:    | 12.0000 | 0     |        |
| Изчислени стойности на (  | база въведени документи                  |   |                       |         |       |        |

След реалното мапиране, автоматично се включват всички заложени контроли по изписването и отчитането на различните видове медикаменти.

#### 2. Казуси, които могат да се появят при актуализация по ПЛС:

Сменя се цената на съответното лекарство. В този случай не се налага да се прави нищо по системата. В зависимост от вътрешните правила на болницата или по преценка на магистър фармацевта може да се пусне кредитно известие към доставчика. В този случай, ако с кредитното се намалява стойността на лекарството, ако от тази фактура има отчетени лекарства, стойността не трябва да се намалява под пределните цени по ПЛС.

- Отпада лекарство от ПЛС, остатъчните количества се изтеглят от аптеката с кредитно към доставчика. Ако лекарството ще продължава да се използва, тогава се завежда под друг артикул код.
- ✓ Ново лекарство в ПЛС, ако ще се ползва се създава артикул във вътрешноболничната номенклатура, мапира се към съответния код от номенклатурата на ПЛС и се завеждат съответните количества.
- Смяна на код /този термин не е много подходящ. Всъщност това е изтеглянето на определено лекарство от употреба, като неговия код вече не се ползва, но лекарство(със същите характеристики), под друг вид се добавя или вече съществува в ПЛС, с различен код/. Тъй като реално няма смяна на код, а два различни артикула, те трябва да се въведат във вътрешноболничната номенклатура под различни артикула и да се мапират с различните кодове от ПЛС. Не може да се променя мапировка. Моля, да се има предвид, че процесът е изключително обвързан. След като лекарството е отпуснато и отчетено към НЗОК няма как да се коригират данните.

#### Изписване на лекарства в дозови единици. (Важи както за изписване по ЦАР, така и за изписване на реимбурсирани лекарства по НЗОК)

За да може да се изпише едно лекарство в дозови единици, трябва артикула в склада да се конфигурира:

- ✓ ВИД посочват се единиците в които е активното вещество. Например Gonal 300 IU единиците са IU.
- ✓ ДОПЪЛНИТЕЛНА ЕДИНИЦА посочва се количеството активно вещество в една опаковка, флакон, спринцовка, ампула. Например Gonal 300 IU – количеството е 300.

| 🛃 Артикул 13707 |                                              |      |                                        |          | = x    |
|-----------------|----------------------------------------------|------|----------------------------------------|----------|--------|
| Ка              | рд: 13707                                    |      |                                        |          |        |
| Им              | ie: Gonal F 1UI (300UI/300дози)              |      |                                        |          |        |
| Груг            | па: Служебен запис                           |      |                                        |          | -      |
| Bi              | g: IU                                        | г До | опълнителна единица <mark>:</mark> 300 |          |        |
| Дострани        | IK: СЛУЖЕБЕН ЗАПИС                           |      |                                        |          | Избор  |
| Медикамен       | нт: Gonal-F powd. Inj. + solv. 300 IU/0,5 ml |      |                                        | Избор    | Изтрий |
| Посочват        | се единици в които е активното<br>вещество   | /    | Задава се количеств                    | ата веще | ство   |

Забележка: Лекарствата, които няма да се изписват на дозови единици няма нужда да се конфигурират. Това няма да доведе до проблеми в Протокола и фактурата.

Промяна при изписването няма. Единствено за артикулите за които е конфигурирано активно вещество при прехвърляне ще се зарежда наличното количество преобразувано в активно вещество и изписването е в активно вещество, а не в бройки. Във формата излиза информация: КОЛИЧЕСТВОТО Е В АКТИВНО ВЕЩЕСТВО!!!

| •                        | 🔜 Изписване на медикаменти и консумативи |       |                         |            |          |                                                       |  |  |  |  |  |
|--------------------------|------------------------------------------|-------|-------------------------|------------|----------|-------------------------------------------------------|--|--|--|--|--|
| ł                        | Съм                                      | дата: | 25.06.2018 г.           | ·          |          |                                                       |  |  |  |  |  |
| Обект: МЦ МАНИПУЛАЦИОННА |                                          |       |                         |            |          | <b>•</b>                                              |  |  |  |  |  |
| Звено: АГ ИН-ВИТРО КТ    |                                          |       |                         |            | <b>•</b> |                                                       |  |  |  |  |  |
| Налични в склада арти    |                                          |       |                         | чни в скла | ада арти | кули                                                  |  |  |  |  |  |
| Enter text to search     |                                          |       |                         |            |          | Код Артикул<br>▼ Търси Изчисти                        |  |  |  |  |  |
|                          |                                          |       |                         |            |          | Прехвърлено к-во                                      |  |  |  |  |  |
|                          |                                          | Код   | Артикул 🔺               | Налич      | Ед       |                                                       |  |  |  |  |  |
| > 9 (                    |                                          | 9     | Gonal F pen 300IU       | 59320      | 0.6      | КОЛИЧЕСТВОТО Е В АКТИВНО ВЕЩЕСТВО!!!                  |  |  |  |  |  |
|                          | 9 (                                      |       | Gonal F pen 900IU       | 98         | 492.00   |                                                       |  |  |  |  |  |
|                          |                                          | 1     | Ovitrelle F-Pen 250 mkg | 1.68       | 240      | Налично к-во: 59320                                   |  |  |  |  |  |
|                          |                                          |       |                         |            |          | К-во за прехвърляне: 200 ИЗПИСВА СЕ В<br>АКТИВНО В-ЩО |  |  |  |  |  |
|                          |                                          |       |                         |            |          | OK Cancel                                             |  |  |  |  |  |

Документи за ЦАР: промени в документите няма, единствено количеството може да не е цяло число, а част от опаковка.

## ПРОТОКОЛ

|                                                                                                    |                                                                                                    | ПР                                      | <b>ОТОКО</b> Ј                         | I             |                              |                                                               |                                                              |  |
|----------------------------------------------------------------------------------------------------|----------------------------------------------------------------------------------------------------|-----------------------------------------|----------------------------------------|---------------|------------------------------|---------------------------------------------------------------|--------------------------------------------------------------|--|
| за извършени дейности по асистирана репродукция и приложени лекарствени продукти.<br>С настоящият протокол удостоверяваме, че в МЦ "Медицински център", гр. София се извършиха следните<br>дейности по асистирана репродукция и бяха приложени лекарствени продукти на пациентката: |                                                                                                    |                                         |                                        |               |                              |                                                               |                                                              |  |
| Им<br>ЕГ<br>Съ                                                                                                    | Име: ДИМА ДИМОВА ДИМОВА<br>СГН: 8401230000<br>Със заповел № Р.Л256-85-856 / 28 05 2018 г                                                                                                  |                                         |                                        |               |                              |                                                               |                                                              |  |
| Hav                                                                                                    | Начало на процедурата: 28.05.2018 г. Край на процедурата: 22.06.2018 г.                                                                                                    |                                         |                                        |               |                              |                                                               |                                                              |  |
| кол                                                                                                    | Прилагаме детайлно описание на извършените дейности и използваните лекарствени продукти по вид,<br>количество и цени.<br>Лекарствени пролукти (в лв.)                                     |                                         |                                        |               |                              |                                                               |                                                              |  |
| №                                                                                                    | Вид                                                                                                    | Фактура №                               | Дата                                   | Парт.№, Сер.№ | К-во                         | Ед. цена                                                      | Стойност                                                     |  |
| 1                                                                                                    | Ovitrelle solution for injection in pre-                                                                                                    |                                         |                                        |               |                              |                                                               |                                                              |  |
| 1                                                                                                    | filled pen+ 1 needle 0.25 mg/0.5 ml                                                                                                    | 000000888                               | 04-06-2018                             | 0002          | 0.8                          | 56.2000                                                       | 44.9                                                         |  |
| 2                                                                                                    | filled pen+ 1 needle 0.25 mg/0.5 ml<br>Gonal-F powd. Inj. + solv. 300 IU/0,5 ml                                                                                                    | 0000000888                              | 04-06-2018                             | 65            | 0.8<br>1.6                   | 56.2000<br>171.7250                                           | 44.9<br>274.7                                                |  |
| 23                                                                                                    | filled pen+ 1 needle 0.25 mg/0.5 ml<br>Gonal-F powd. Inj. + solv. 300 IU/0,5 ml<br>Gonal-F powd. Inj. + solv. 900 IU/1,5<br>ml                                                            | 000000000000000000000000000000000000000 | 04-06-2018<br>04-06-2018<br>04-06-2018 | 65<br>123     | 0.8<br>1.6<br>1              | 56.2000<br>171.7250<br>492.0000                               | 44.9<br>274.7<br>492.0                                       |  |
| 2                                                                                                    | filled pen+ 1 needle 0.25 mg/0.5 ml<br>Gonal-F powd. Inj. + solv. 300 IU/0,5 ml<br>Gonal-F powd. Inj. + solv. 900 IU/1,5<br>ml                                                            | 0000000888                              | 04-06-2018<br>04-06-2018<br>04-06-2018 | 65<br>123     | 0.8<br>1.6<br>1              | 56.2000<br>171.7250<br>492.0000<br>Общо:                      | 44.9<br>274.7<br>492.0<br>811.7                              |  |
| 2<br>3<br>Пре                                                                                                    | filled pen+ 1 needle 0.25 mg/0.5 ml<br>Gonal-F powd. Inj. + solv. 300 IU/0,5 ml<br>Gonal-F powd. Inj. + solv. 900 IU/1,5<br>ml<br>егледи, изследвания, манипулации                        | 000000000000000000000000000000000000000 | 04-06-2018<br>04-06-2018<br>04-06-2018 | 65<br>123     | 0.8<br>1.6<br>1              | 56.2000<br>171.7250<br>492.0000<br>Общо:                      | 44.9<br>274.7<br>492.0<br>811.7                              |  |
| 2<br>3<br>Пре                                                                                                    | filled pen+ 1 needle 0.25 mg/0.5 ml<br>Gonal-F powd. Inj. + solv. 300 IU/0,5 ml<br>Gonal-F powd. Inj. + solv. 900 IU/1,5<br>ml<br>егледи, изследвания, манипулации                        | 000000000000000000000000000000000000000 | 04-06-2018<br>04-06-2018<br>04-06-2018 | 65<br>123     | 0.8                          | 56.2000<br>171.7250<br>492.0000<br>Общо:                      | 44.9<br>274.7<br>492.0<br>811.7<br>(в ле                     |  |
| 1<br>2<br>3<br>∏pe                                                                                                    | filled pen+ 1 needle 0.25 mg/0.5 ml<br>Gonal-F powd. Inj. + solv. 300 IU/0,5 ml<br>Gonal-F powd. Inj. + solv. 900 IU/1,5<br>ml<br>егледи, изследвания, манипулации                        | 0000000333 Вид                          | 04-06-2018<br>04-06-2018<br>04-06-2018 | 65<br>123     | 0.8<br>1.6<br>1<br>К-во      | 56.2000<br>171.7250<br>492.0000<br>Общо:<br>Ед. цена          | 44.9<br>274.7<br>492.0<br>811.7<br>(в лн<br>Стойност         |  |
| 1<br>2<br>3<br>∏pe<br><u>№</u>                                                                                                    | filled pen+ 1 needle 0.25 mg/0.5 ml<br>Gonal-F powd. Inj. + solv. 300 IU/0,5 ml<br>Gonal-F powd. Inj. + solv. 900 IU/1,5<br>ml<br>егледи, изследвания, манипулации<br>Ехографски прегледи | 0000000333 0000000333 Вид               | 04-06-2018<br>04-06-2018<br>04-06-2018 | 65<br>123     | 0.8<br>1.6<br>1<br>К-во<br>3 | 56.2000<br>171.7250<br>492.0000<br>Общо:<br>Ед. цена<br>30.00 | 44.9<br>274.7<br>492.0<br>811.7<br>(в лн<br>Стойност<br>90.0 |  |

### ФАКТУРА

| Ν           | Основание и предмет на сделката                                                               | Мярка | К-во | Ед. цена(лв.) | Стойност(лв.) |  |  |  |  |
|-------------|-----------------------------------------------------------------------------------------------|-------|------|---------------|---------------|--|--|--|--|
| Извъ<br>ДИМ | Извършена мед. услуга по зап. № РД-256-85-856/28.05.2018 г. на ДИМАНА ДИМИТРОВА<br>ДИМОВА     |       |      |               |               |  |  |  |  |
| 1           | Ехографски прегледи                                                                           | Бр.   | 3    | 30.0000       | 90,00 лв.     |  |  |  |  |
| 2           | Хормонални изследвания                                                                        | Бр.   | 3    | 18.0000       | 54,00 лв.     |  |  |  |  |
| 3           | Фоликулна пункция под ехографски контрол                                                      | Бр.   | 1    | 400.0000      | 400,00 лв.    |  |  |  |  |
| 4           | Класическо ин витро оплождане                                                                 | Бр.   | 1    | 1 300.0000    | 1 300,00 лв.  |  |  |  |  |
| 5           | Ембриотрансфер                                                                                | Бр.   | 1    | 340.0000      | 340,00 лв.    |  |  |  |  |
| 6           | Криоконсервация на предимплантационни ембриони                                                | Бр.   | 1    | 200.0000      | 200,00 лв.    |  |  |  |  |
| 7           | Ovitrelle solution for injection in pre-filled pen+ 1 needle 0.25 mg/0.5 ml<br>(∏apr. № 6662) | Бр.   | 0.8  | 56.2000       | 44,96 лв.     |  |  |  |  |
| 8           | Gonal-F powd. Inj. + solv. 300 IU/0,5 ml (Парт. № 65)                                         | Бр.   | 1.6  | 171.7250      | 274,76 лв.    |  |  |  |  |
| 9           | Gonal-F powd. Inj. + solv. 900 IU/1,5 ml (Парт. № 123)                                        | Бр.   | 1    | 492.0000      | 492,00 лв.    |  |  |  |  |

Осн. за прилагане: Неначисляване на ДДС по чл.113, ал.9 от ЗДДС

Данъчна основа: З 195,72 лв.